1/5

# Kml

If you are using our Core CLOUD iPOS or iPIZZA system, you can export your currently configured site boundaries or import your site boundaries KML.

## **KML Export**

To Export the currently configured KML, Go to:

1. Site Boundaries KML Export

| sales Labour Stock magatec Support Staff                                                                                                    | Brown Bag Warehouse                                                                                                    | Brown Bag<br>Monday, 5 July 2021                                                                                                    | bag                                                                                                    |
|----------------------------------------------------------------------------------------------------|----------------------------------------------------------------------------------------------------|----------------------------------------------------------------------------------------------------|----------------------------------------------------------------------------------------------------|
| SITES                                                                                                    | ✓ Sales                                                                                                    |                                                                                                    |                                                                                                    |
| Features<br>Store Links<br>Customers<br>Cards<br>Budgets<br>iOrder<br>Integrations<br>Warehouse<br>Administration<br>Cube Data<br>Wizards<br>BUILD POS<br>Weekly Specials<br>Float Defaults<br>Change Password | Status Reporting<br>Snapshot<br>Dashboard<br>Comparison Reporting<br>Weekly Sales<br>Weekly Sales Compare<br>Weekly Floats<br>Weekly Floats<br>Weekly Fees<br>Monthly Sales Compare<br>Quarterly Sales Compare<br>Quarterly Sales Compare<br>Order Type Summary<br>Order Type Summary<br>Sales KPI<br>Book Keepers Summary<br>Menu Analysis<br>Ranking Report<br>Records Report<br>Sales Companion<br>Payment Summary | Sales<br>Daily Summary<br>Sales Reports<br>Time Reports<br>Weekly Activity Report<br>Monthly Activity Report<br>Sales Comparison Report<br>Contest Report<br>Contest Report<br>Cumulative Trend Report<br>Cumulative Trend Report<br>Daily KPI<br>Weekly KPI<br>Calendar Sales<br>Waste Reports<br>Product Listing<br>Product Listing<br>Product Costs<br>Special Features<br>Site Boundary KML Export<br>KML Text Import | Summaries<br>Staff Summary<br>Operator Summary<br>Operator x Product<br>Order Type Summary<br>Order Source Summary<br>Postcode Summary<br>Payment Summary<br>Journals<br>Order Journal<br>Timed Journal<br>Product Journal<br>Product Journal<br>Refund Journal<br>Discount Journal<br>Discount Journal<br>Waste Journal<br>Un-Paid Journal<br>Petty Cash Journal<br>No Sale Journal<br>Void Journal<br>Cancelled Journal<br>Change Log<br>Integrity Journal |

- 2. Select the Group or Site that you want to export
  - 1. To download directly to your machine, select True for the Auto Download to happen.

| Groups :<br>Site : | Boundary Test 🗸 |  |  |                 |
|--------------------|-----------------|--|--|-----------------|
| Auto Download : [  | True 🗸          |  |  |                 |
| (                  | Calculate       |  |  |                 |
|                    |                 |  |  |                 |
|                    |                 |  |  |                 |
|                    |                 |  |  |                 |
|                    |                 |  |  |                 |
|                    |                 |  |  | iPOS Cloud 202: |

3. To View directly on your machine, select False to view the KML in your browser

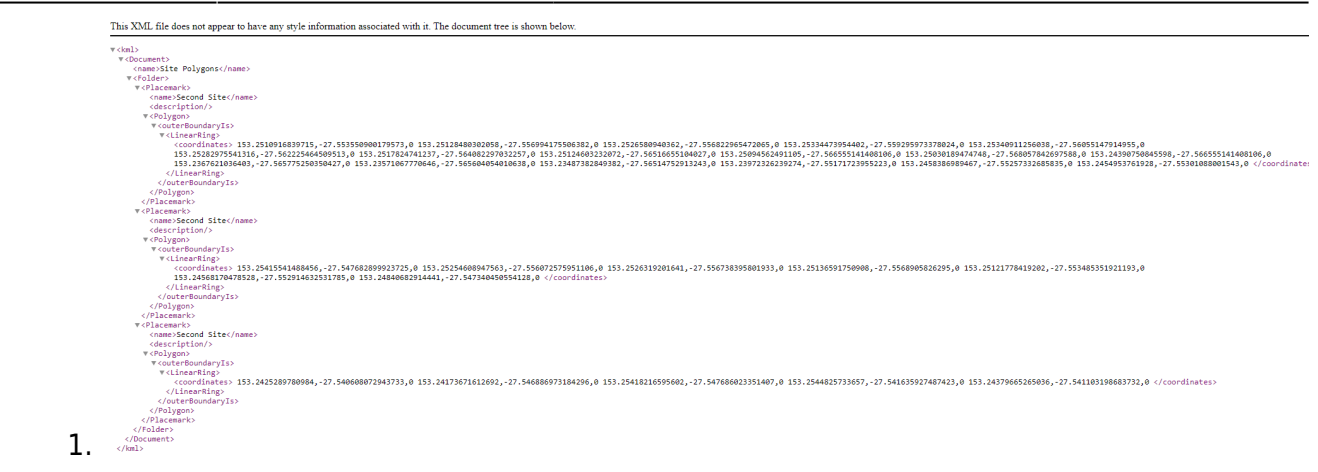

### **KML File Import**

#### To Import your KML file, Go to:

1. KML File Import

| Sales         Features       Status Reporting       Sales         Store Links       Snapshot       Daily Summary       Sales Reports         Cards       Dashboard       Sales Reports       Operator Summary         Budgets       Daekly Sales       Weekly Sales       Operator Summary         Integrations       Weekly Sales Compare       Weekly Activity Report       Order Type Summary         Administration       Weekly Sales Compare       Nonthly Sales       Operator Summary         Wizards       Weekly Sales Compare       Trend Report       Payment Summary         Wizards       Quarterly Sales Compare       Daily KPI       Order Journal         Weekly Specials       Order Type Summary       Order Type Summary       Order Journal         BullLD POS       Order Type Summary       Order Surce Summary       Order Journal         Weekly Specials       Order Surce Summary       Product Listing       Free Journal         Book Keepers Summary       Sales Comparie       Discount Journal       Waste Journal         Balls Defaults       Sales Comparion       Site Boundary KML Export       Discount Journal         Book Keepers Summary       Site Boundary KML Export       Site Journal       Veste Journal         Bales Companion       Sales                                                                     | Sales Labour Stock Imagatec Support Staff                                                                                                    | Brown Bag Warehouse                                                                                                    | Brown Bag<br>Monday, 5 July 2021                                                                                                    | brown                                                                                                    |
|----------------------------------------------------------------------------------------------------|----------------------------------------------------------------------------------------------------|----------------------------------------------------------------------------------------------------|----------------------------------------------------------------------------------------------------|----------------------------------------------------------------------------------------------------|
| Features       Status Reporting       Sales       Summaries         • Customers       - Cards       - Dashboard       - Sales Reports       - Operator X Product         • Budgets       - Integrations       - Weekly Sales Compare       - Weekly Sales Compare       - Sales Comparison Report       - Order Type Summary       - Operator X Product         • Administration       - Weekly Floats       - Weekly Floats       - Order Type Summary       - Postcode Summary         • Wizards       - Woekly Sales Compare       - Weekly KPI       - Order Type Summary       - Postcode Summary         • Weekly Specials       - Order Type Summary       - Order Type Summary       - Postcode Summary         • Weekly Specials       - Order Type Summary       - Order Type Summary       - Order Jupe Alar         • Weekly Specials       - Order Source Summary       - Weekly KPI       - Trend Report         • Order Source Summary       - Order Source Summary       - Weekly KPI       - Trend Alar         • Order Source Summary       - Product Listing       - Product Journal       - Product Journal         • Order Source Summary       - Product Costs       - Discount Journal       - Waste Journal         • Builto POS       - Records Report       - Site Boundary KML Export       - No Sale Journal         • Records Report | SITES                                                                                                    | ✓ Sales                                                                                                    |                                                                                                    |                                                                                                    |
| LOGOUI                                                                                                    | Features Store Links Customers Cards Budgets Order Integrations Warehouse Administration Cube Data Wizards BUILD POS Weekly Specials Float Defaults Change Password LOGOUT | Status Reporting<br>Snapshot<br>Dashboard<br>Comparison Reporting<br>Weekly Sales<br>Weekly Sales Compare<br>Weekly Fees<br>Monthly Sales<br>Monthly Sales Compare<br>Quarterly Sales Compare<br>Quarterly Sales Compare<br>Order Type Summary<br>Order Source Summary<br>Sales KPI<br>Book Keepers Summary<br>Menu Analysis<br>Ranking Report<br>Records Report<br>Sales Companion<br>Payment Summary | Sales<br>Daily Summary<br>Sales Reports<br>Time Reports<br>Weekly Activity Report<br>Monthly Activity Report<br>Sales Comparison Report<br>Sales Comparison Report<br>Contest Report<br>Cumulative Trend Report<br>Cumulative Trend Report<br>Daily KPI<br>Weekly KPI<br>Calendar Sales<br>Waste Reports<br>Product Listing<br>Product Prices<br>Product Costs<br>Special Features<br>Site Boundary KML Export<br>KML Text Import | Summaries<br>• Staff Summary<br>• Operator Summary<br>• Order Type Summary<br>• Order Source Summary<br>• Postcode Summary<br>• Payment Summary<br><b>Journals</b><br>• Order Journal<br>• Timed Journal<br>• Product Journal<br>• Product Journal<br>• Refund Journal<br>• Discount Journal<br>• Un-Paid Journal<br>• Waste Journal<br>• Un-Paid Journal<br>• Void Journal<br>• No Sale Journal<br>• Void Journal<br>• Cancelled Journal<br>• Change Log<br>• Integrity Journal |

- 2. Select the Site that you want to import the boundaries to
  - 1. Choose the KML file that you want to import from your local machine

1.

Kml

3/5

| Site : Boundary Test 🗸 🗸          |         |  |
|-----------------------------------|---------|--|
| KML File : Choose File site_polyg | jon.kml |  |
|                                   | Upload  |  |
|                                   |         |  |
|                                   |         |  |
|                                   |         |  |
|                                   |         |  |
|                                   |         |  |
|                                   |         |  |

- 3. Click Upload
- 4. You can now view your newly imported Site Boundaries and configure any price or time adjustments for each boundary

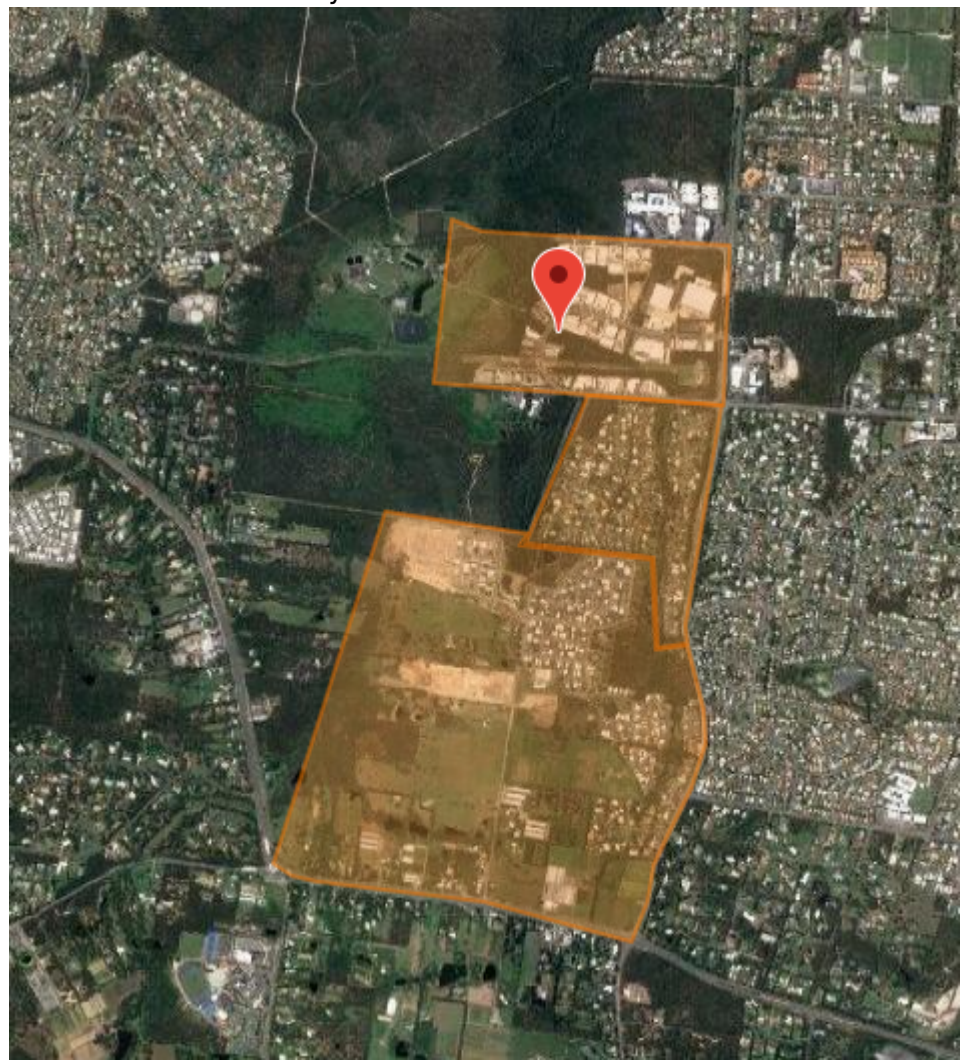

1.

Warning: This will delete all existing site boundaries

## **KML Text Import**

To Import you KML text, Go to:

#### 1. KML Text Import

| Imagatec Support Staff                                                                                                    |                                                                                                    | Monday, 5 July 2021                                                                                                    | bug                                                                                                    |
|----------------------------------------------------------------------------------------------------|----------------------------------------------------------------------------------------------------|----------------------------------------------------------------------------------------------------|----------------------------------------------------------------------------------------------------|
| SITES                                                                                                    | ✓ Sales                                                                                                    |                                                                                                    |                                                                                                    |
| Features<br>Store Links<br>Customers<br>Cards<br>Budgets<br>iOrder<br>Integrations<br>Warehouse<br>Administration<br>Cube Data<br>Wizards<br>BUILD POS<br>Weekly Specials<br>Float Defaults<br>Change Password | Status Reporting<br>9 Dashboard<br>9 Dashboard<br>9 Organison Reporting<br>9 Weekly Sales<br>9 Weekly Sales Compare<br>9 Weekly Floats<br>9 Weekly Floats<br>9 Weekly Floats<br>9 Weekly Floats<br>9 Weekly Floats<br>9 Weekly Floats<br>9 Weekly Floats<br>9 Weekly Sales Compare<br>9 Order Sales<br>9 Order Summary<br>9 Sales KPI<br>9 Book Keepers Summary<br>9 Menu Analysis<br>9 Ranking Report<br>9 Sales Companion<br>9 Payment Summary | Sales<br>Daily Summary<br>Sales Reports<br>Time Reports<br>Weekly Activity Report<br>Monthly Activity Report<br>Sales Comparison Report<br>Contest Report<br>Trend Report<br>Cumulative Trend Report<br>Daily KPI<br>Weekly KPI<br>Calendar Sales<br>Waste Reports<br>Product Listing<br>Product Listing<br>Product Costs<br>Special Features<br>Site Boundary KML Export<br>KML Text Import | Summaries<br>Staff Summary<br>Operator Summary<br>Operator x Product<br>Order Type Summary<br>Order Source Summary<br>Postcode Summary<br>Payment Summary<br>Journals<br>Order Journal<br>Timed Journal<br>Product Journal<br>Product Journal<br>Refund Journal<br>Discount Journal<br>Un-Paid Journal<br>Un-Paid Journal<br>Petty Cash Journal<br>No Sale Journal<br>Void Journal<br>Cancelled Journal<br>Change Log<br>Integrity Journal |

- 2. Select the Site that you want to import the boundaries to
  - 1. Copy and Paste the contexts of the KML file

| Site : Boundary Test V |                        |  |
|------------------------|------------------------|--|
|                        | Site : Boundary Test 🗸 |  |
|                        |                        |  |
|                        |                        |  |
|                        |                        |  |
|                        |                        |  |
|                        |                        |  |
| Submit                 | Submit                 |  |

- 2.
   3. Click Upload
- 4. You can now view your newly imported Site Boundaries and configure any price or time adjustments for each boundary

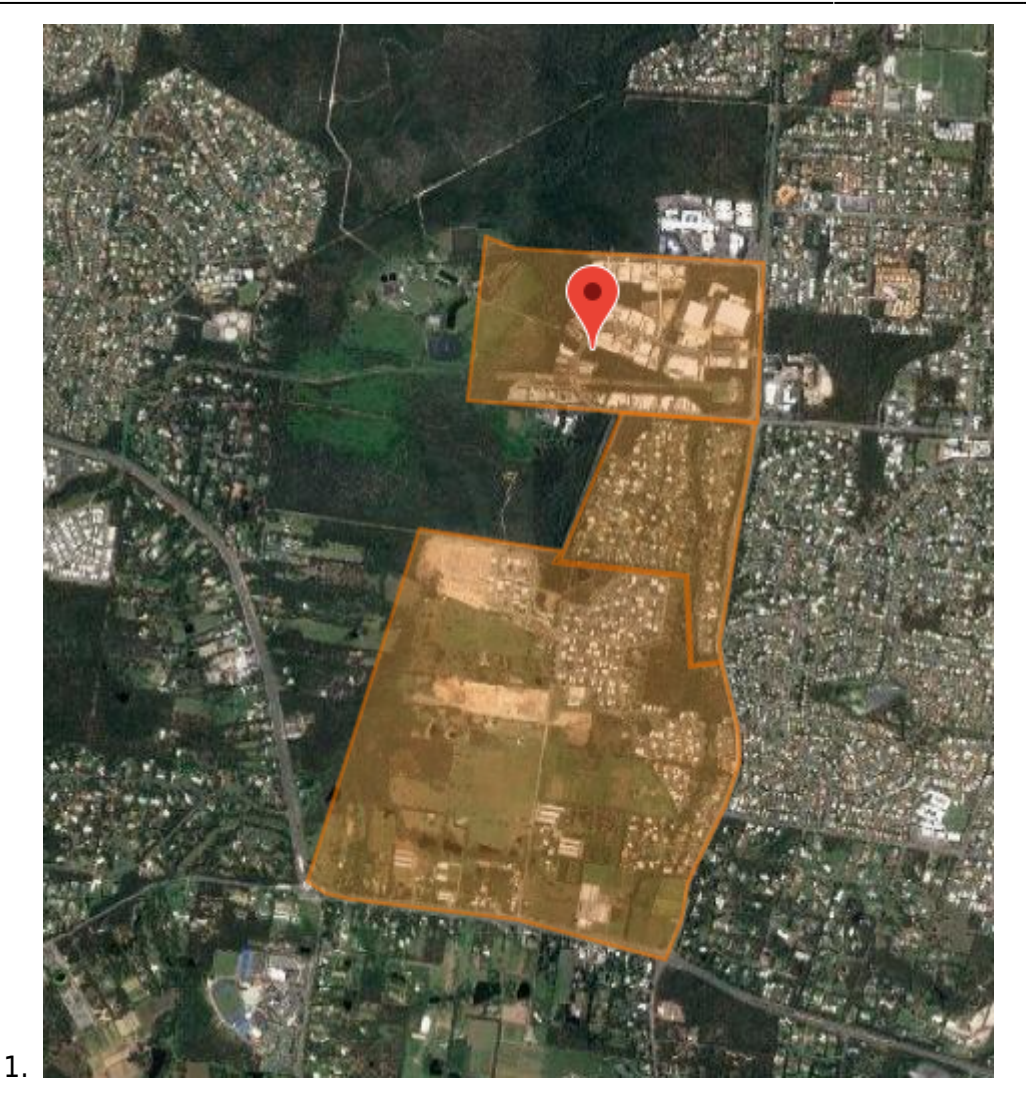

Warning: This will delete all existing site boundaries

## **Need Help?**

If you have any issues with the import of the Kml file, please email a copy of the file to help@imagatec.com.au.

From: https://wiki.imagatec.com.au/ - Imagatec Wiki

Permanent link: https://wiki.imagatec.com.au/doku.php?id=customer\_portal:guides:kml\_guide

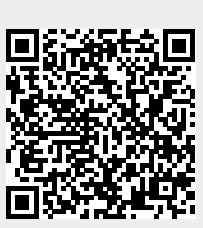

Last update: 2025/07/14 14:48

Kml